# 사용 설명서 Aquacultures SSP200B용 스마트 시스템

스마트 센서 패키지, 수경 재배 수질 모니터링용

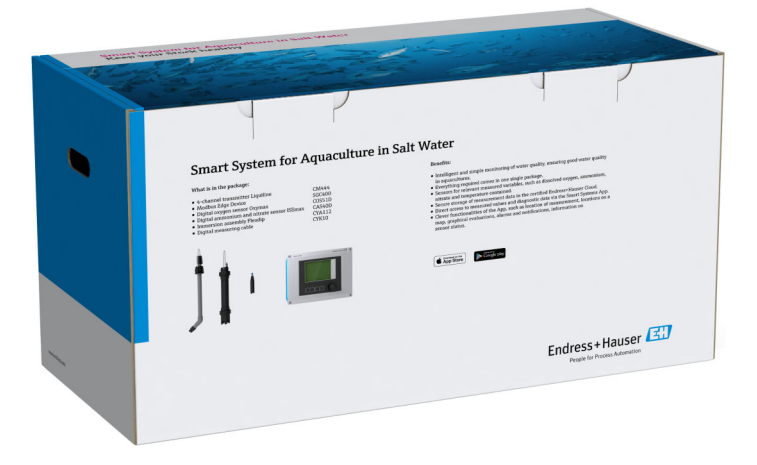

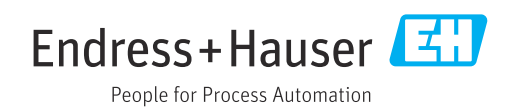

# 개정 이력

| 제품 버전   | 사용 설명서              | 변경 사항 | 참고          |
|---------|---------------------|-------|-------------|
| 1.00.XX | B02045S/04/DE/01.20 | 최초 버전 | BA01930S 대체 |

# 목차

| 1           | 문서 정보                                            | 4        |
|-------------|--------------------------------------------------|----------|
| 1.1         | 문서 기능                                            | 4        |
| 1.2         | 사용된 기호                                           | 4        |
|             | 1.2.1 안전 기호                                      | 4        |
|             | 1.2.2 특징 정모 판련 기오<br>1 2 3 저기 기호                 | 4        |
|             | 1.2.4 계기 상태 표시 기호(NAMUR                          | 2        |
|             | NE107)                                           | . 5      |
| 1.3         | 텍스트 강조                                           | 5        |
| 1.4         | 약어                                               | 6        |
| 1.5         | 군시 · · · · · · · · · · · · · · · · · · ·         | 0<br>7   |
| 1.0         | 6 - 0                                            | ,        |
| 2           | 기본 안전 지침                                         | 8        |
| 2.1         | 작업자 요건                                           | 8        |
| 2.2         | 지정 용도                                            | 8        |
| 2.3         | 직업 안전                                            | 8        |
| 2.4         | 직공 안선                                            | 8<br>Q   |
|             | 2.4.2 수리                                         | 9        |
| 2.5         | 제품 안전                                            | 9        |
| 2.6         | IT 보안                                            | 9        |
| 3           | 제품 섴명                                            | 10       |
| -<br>31     | 기느                                               | 10       |
| 3.2         | 시스템 설계                                           | 10       |
| 3.3         | 통신 및 데이터 처리                                      | 10       |
| <i>1</i> .  | 이그 스이 미 페프 시벼                                    | 11       |
| 4           | 입고 승인 및 세움 역할                                    | TT       |
| 4.1<br>4.2  | 입고 응인                                            | 11<br>11 |
| 4.3         | 세점 ㅋ덜                                            | 12       |
|             |                                                  |          |
| 5           | 설치                                               | 13       |
| 5.1         | 설치 조건                                            | 13       |
| БЭ          | 5.1.1 IP 망신망수 등급                                 | 13       |
| <b>D.</b> Z | 5 2 1 Liquiline CM444 및 Modbus Edge Device       | 12       |
|             | Device 설치                                        | 13       |
|             | 5.2.2 Liquiline CM444 및 Modbus Edge              |          |
| <b>г</b> Э  | Device 분해                                        | 14       |
| 5.3<br>5.4  | 역점 어점들티 CYAII2 조립                                | 15<br>16 |
| ~           | 저기여겨                                             | 17       |
| 6           | 선기연결                                             | 17       |
| 6.1         | 안선<br>하으지 여기 미 다기                                | 17       |
| 0.2<br>6.3  | 이 ㅜㅇ ᆯ기 ᆽ ᆮ기 · · · · · · · · · · · · · · · · · · | 1/<br>18 |
| 6.4         | Liquiline CM444 전기 연결                            | 18       |
|             | 6.4.1 케이블 설치 레일                                  | 18       |
|             | 6.4.2 Liquiline CM444 공급 전압 연결                   | 19       |
|             | 0.4.5 센서 연결                                      | 20       |

| 12                                                | 기술 정보                                                                         | 33                               |
|---------------------------------------------------|-------------------------------------------------------------------------------|----------------------------------|
| <b>11</b><br>11.1<br>11.2<br>11.3<br>11.4<br>11.5 | <b>수리</b><br>일반 정보 .<br>예비 부품<br>Endress+Hauser 서비스<br>Liquiline CM444<br>펴 기 | 32<br>32<br>32<br>32<br>32<br>32 |
| 10.3                                              | IO.2.1 집데이드<br>Liquiline CM444                                                | 31<br>31                         |
| 10.1                                              | Endress+Hauser 서미스<br>스마트 시스템 SSP                                             | 31<br>31                         |
| <b>10</b>                                         |                                                                               | <b>31</b>                        |
| 9.2                                               | Liquiline CM444                                                               | 30                               |
| 9.1                                               | 스마트 시스템 SSP                                                                   | 30                               |
| 9                                                 | 진단 및 문제 해결                                                                    | 30                               |
| 8                                                 | 명판                                                                            | 29                               |
| 7.3<br>7.4                                        | 웹 애플리케이션에 계기 추가                                                               | 28<br>28                         |
| 7.2                                               | /.1.3 Liquiline CM444 설성<br>Modbus Edge Device 시운전                            | 26<br>28                         |
|                                                   | 7.1.2 언어 설정 · · · · · · · · · · · · · · · · · ·                               | 26                               |
| 7.1                                               | Liquiline CM444 시운전                                                           | 26<br>26                         |
| 7                                                 | 시운전                                                                           | 26                               |
| 6.7                                               | 연결 후 점검                                                                       | 25                               |
| 6.6                                               | Liquiline CM444 및 Modbus Device Edge<br>여격                                    | 24                               |
|                                                   | 6.5.4 Modbus Edge Device의 공급 전압 연<br>결 24 V AC                                | 24                               |
|                                                   | 6.5.3 Modbus Edge Device의 공급 전압 연<br>결. 100 ~ 240 V AC                        | 23                               |
|                                                   | 6.5.2         LTE 안테나 설치                                                      | 21                               |
|                                                   |                                                                               | 21                               |

# 1 문서 정보

## 1.1 문서 기능

이 설명서는 제품 설명, 설치 및 사용에서 시스템 통합, 작동, 진단 및 문제 해결과 소프트 웨어 업데이트 및 펴기에 이르기까지 시스템 사용에 필요한 모든 정보를 제공합니다.

# 1.2 사용된 기호

## 1.2.1 안전 기호

| 기호   | 의미                                                                        |
|------|---------------------------------------------------------------------------|
| ▲ 위험 | <b>위험!</b><br>위험 상황을 알리는 기호입니다. 이 상황을 방지하지 못하면 심각한 인명 피해가 발<br>생할 수 있습니다. |
| ▲ 경고 | <b>경고!</b><br>위험 상황을 알리는 기호입니다. 이 상황을 방지하지 못하면 심각한 인명 피해가 발<br>생할 수 있습니다. |
| 🛕 주의 | <b>주의!</b><br>위험 상황을 알리는 기호입니다. 이 상황을 방지하지 못하면 경미한 부상이나 중상을<br>당할 수 있습니다. |
| 주의   | <b>참고!</b><br>신체적 상해가 발생하지 않는 과정 및 기타 요인에 대해 알려주는 기호입니다.                  |

## 1.2.2 특정 정보 관련 기호

| 기호            | 의미                                        |
|---------------|-------------------------------------------|
|               | <b>허용</b><br>허용된 절차, 프로세스 또는 작업입니다.       |
|               | <b>우선</b><br>우선 순위가 높은 절차, 프로세스 또는 작업입니다. |
| ×             | <b>금지</b><br>금지된 절차, 프로세스 또는 작업입니다.       |
| i             | <b>팁</b><br>추가 정보를 알려줍니다.                 |
|               | 설명서 참조.                                   |
|               | 페이지 참조.                                   |
|               | 그림 참조.                                    |
| ►             | 따라야 할 주의 사항 또는 개별 단계.                     |
| 1., 2., 3     | 일련의 단계.                                   |
| L <b>&gt;</b> | 한 단계의 결과.                                 |
| ?             | 문제 발생 시 도움말.                              |
|               | 육안 점검.                                    |

## 1.2.3 전기 기호

| 기호       | 의미                                                                                                |
|----------|---------------------------------------------------------------------------------------------------|
|          | 직류                                                                                                |
| $\sim$   | 교류                                                                                                |
| $\sim$   | 직류 및 교류                                                                                           |
| <u>+</u> | <b>접지 연결</b><br>접지 시스템을 통해 접지되었다고 작업자가 인지하고 있는 단자                                                 |
|          | <b>보호 접지(PE)</b><br>다른 연결을 하기 전에 접지와 연결해야 하는 단자                                                   |
|          | 접지 단자는 기기 내외부에 있음:<br>• 내부 접지 단자: 보호 접지를 기본 전원 공급 장치에 연결합니다.<br>• 외부 접지 단자: 기기를 설비 접지 시스템에 연결합니다. |

# 1.2.4 계기 상태 표시 기호(NAMUR NE107)

| 기호       | 의미                                                                                                    |
|----------|----------------------------------------------------------------------------------------------------|
| ø        | NAMUR NE107에 따른 기호<br>Failed<br>높은 심각도 레벨: 출력 신호가 유효하지 않습니다. 계기 오류가 발생했습니다.                                                                                                    |
| 2        | NAMUR NE107에 따른 기호<br>Out of Specification<br>중간 심각도 레벨: 허용된 주변 조건 또는 허용된 프로세스 조건을 초과했거나 측정<br>오차가 너무 큽니다.                                                                         |
| *        | NAMUR NE107에 따른 기호<br>Maintenance Required<br>낮은 심각도 레벨: 출력 신호가 여전히 유효합니다. 예상 작동 수명이 거의 소진되었<br>거나 기능이 곧 제한됩니다. 예를 들어, pH 계기의 경우 pH 전극을 교체해야 할 때<br>"Maintenance Required"가 표시됩니다. |
| 1        | NAMUR NE107에 따른 기호<br>Check Function<br>신호가 일시적으로 유효하지 않거나 마지막 유효한 값으로 유지됩니다. 현재 계기에<br>서 작업이 수행되고 있습니다.                                                                           |
|          | 알 수 없음: 계기에 연결할 수 없습니다.                                                                                                    |
| <b>S</b> | OK: 계기가 정상입니다.                                                                                                    |
|          | 모니터링되지 않음: 계기가 모니터링되지 않습니다.                                                                                                    |

# 1.3 텍스트 강조

| 강조    | 의미                         | ଜା                                                               |
|-------|----------------------------|------------------------------------------------------------------|
| 굵게 표시 | 키, 버튼, 프로그램 아이콘, 탭, 메뉴, 명령 | Start → Programs → Endress+Hauser<br>File 메뉴에서 Print 옵션을 선택하십시오. |
| 꺾쇠 괄호 | 변수                         | <dvd 드라이브=""></dvd>                                              |

# 1.4 약어

| 약어                                 | 의미                                                                                             |
|------------------------------------|------------------------------------------------------------------------------------------------|
| AC                                 | Alternating Current(교류)                                                                        |
| CAS40D                             | Endress+Hauser 암모늄 및 질산염 센서                                                                    |
| CM444                              | Endress+Hauser 트랜스미터                                                                           |
| COS51D (염수 애플리케이션용<br>SSP200B만 해당) | Endress+Hauser 산소 센서                                                                           |
| COS61D (담수 애플리케이션용<br>SSP200B만 해당) | Endress+Hauser 산소 센서                                                                           |
| CYA112                             | Endress+Hauser 액침 어셈블리                                                                         |
| СҮК10                              | Endress+Hauser 측정 케이블                                                                          |
| CPU                                | Central Processing Unit(중앙 처리 장치)                                                              |
| DC                                 | Direct Current(직류)                                                                             |
| SSP                                | Smart System Package(스마트 시스템 패키지)                                                              |
| Rest JSON API                      | REST 준수 API(Application Programmable Interface)의 사양(REST =<br>Representational State Transfer) |

# 1.5 문서

스마트 시스템의 사용 설명서는 구성품에 포함되어 있습니다.

### SSP 스마트 시스템 및 시스템 구성요소의 보조 문서

| 시스템 또는 시스템 구성요소            | 이름              | 문서                                                                                                    |
|----------------------------|-----------------|----------------------------------------------------------------------------------------------------|
| 지표수용 스마트 시스템               | SSP100B         | ■ 기술 정보 TI01550S/04/EN<br>■ 사용 설명서 BA02044S/04/EN                                                                                          |
| 양식용 스마트 시스템                | SSP200B         | ■ 기술 정보 TI01551S/04/EN<br>■ 사용 설명서 BA02045S/04/EN                                                                                          |
| Modbus Edge Device         | SGC400          | 기술 정보 TI01422S/04/EN                                                                                                    |
| 트랜스미터                      | Liquiline CM444 | <ul> <li>기술 정보 TI00444C/07/EN</li> <li>사용 설명서(요약본) KA01159C/07/EN</li> <li>사용 설명서 BA00444C/07/EN</li> <li>설치 설명서 EA00009C/07/A2</li> </ul> |
| 암모늄 및 질산염 센서               | ISEmax CAS40D   | ■ 기술 정보 TI00491C/07/EN<br>■ 사용 설명서 BA00491C/07/EN                                                                                          |
| 산소 센서(염수 애플리케이션용 SSP200B용) | Oxymax COS51D   | ● 기술 정보 TI00413C/07/EN<br>● 사용 설명서(요약본) KA00413C/07/EN<br>● 사용 설명서 BA00413C/07/EN                                                          |
| 산소 센서(담수 애플리케이션용 SSP200B용) | Oxymax COS61D   | <ul> <li>기술 정보 TI00387C/07/EN</li> <li>사용 설명서(요약본) KA01133C/07/EN</li> <li>사용 설명서 BA00460C/07/EN</li> </ul>                                |
| 액침 어셈블리                    | Flexdip CYA112  | ■ 기술 정보 TI00118C/07/EN<br>■ 사용 설명서 BA00118C/07/A2                                                                                          |
| 측정 케이블                     | СҮК10           | ● 기술 정보 TI00432C/07/EN<br>● 사용 설명서 BA00432C/07/EN                                                                                          |

Î 추가 문서는 Endress+Hauser Operations App을 참조하거나 www.endress.com/device-viewer에서 확인하십시오.

# 1.6 등록 상표

Modbus는 Modicon, Incorporated의 등록 상표입니다. RUT240은 Teltonika Ltd., 08105 Vilnius/Lithuania의 제품입니다. RevPi Core 3은 Kunbus GmbH, 73770 Denkendorf/Germany의 제품입니다. UNO PS는 Phoenix CONTACT GmbH & Co. KG, 32825 Blomberg/Germany의 제품입니다. 모든 다른 브랜드 및 제품 이름은 해당 기업 및 단체의 상표 또는 등록 상표입니다.

# 2 기본 안전 지침

### 2.1 작업자 요건

설치, 시운전, 진단 및 유지보수 작업자는 다음 요건을 충족해야 합니다.

- ▶ 이 특정 역할과 작업에 대한 자격을 갖추고 Endress+Hauser에서 일정 교육을 받은 전 문가여야 합니다. Endress+Hauser 서비스 조직의 전문가여야 합니다.
- ▶ 플랜트 소유자/오퍼레이터의 승인을 받은 작업자여야 합니다.
- ▶ 지역 및 국가 규정을 숙지한 작업자여야 합니다.
- 작업을 시작하기 전에 작업 내용에 따라 사용 설명서 및 보조 문서와 인증서에 나오는 지침을 읽고 숙지한 작업자여야 합니다.
- 지침을 따르고 일반 정책을 준수하는 작업자여야 합니다.

작업자는 다음 요건을 충족해야 합니다.

- ▶ 작업 요건에 따라 시설 소유자/오퍼레이터의 지침을 따르고 승인을 받은 작업자여야 합니다.
- ▶ 본 사용 설명서의 지침을 따르는 작업자여야 합니다.

### 2.2 지정 용도

담수 애플리케이션용 스마트 시스템 SSP200B는 담수 모니터링을 위해 설계되었습니다. 염수 애플리케이션용 스마트 시스템 SSP200B는 염수 모니터링을 위해 설계되었습니다.

Liquiline CM444 트랜스미터는 멀티채널 컨트롤러이고 제공된 디지털 센서를 연결하는 데 사용됩니다.

다르게 사용할 경우 지정되지 않은 용도로 간주됩니다. 지정 용도의 경우 제조사가 지정 한 작동 및 유지보수 요구사항을 준수해야 합니다. 스마트 시스템은 이 목적에 부합하는 환경에 설치해야 합니다.

스마트 시스템은 폭발 위험이 있는 환경에는 적합하지 않습니다.

🖪 위험

시스템의 위험을 평가하는 것은 소유자/오퍼레이터의 책임입니다. 소유자/오퍼레 이터는 이러한 위험을 평가하고 평가 결과에 따라 조치를 취해야 합니다. 스마트 시 스템은 이러한 조치의 일부를 구성할 수 있지만, 프로세스에 대한 책임은 항상 소유 자/오퍼레이터에게 있으며, 특히 스마트 시스템이 경보를 울릴 경우 적절한 조치를 취해야 합니다.

F 잘못된 사용

지정되지 않은 용도로 계기를 사용하면 안전 문제가 발생할 수 있습니다. 지정되지 않은 용도로 사용하여 발생하는 손상에 대해서는 제조사가 책임을 지지 않습니다.

### 2.3 직업 안전

시스템에서 작업할 때 다음 조건을 충족해야 합니다.

- ▶ 지역/국가 규정에 따라 필수 개인 보호 장비를 착용하십시오.
- ▶ 용접할 때 시스템을 통해 용접 유닛을 접지하지 마십시오.
- 손이 젖은 경우 감전 위험이 높아지므로 장갑을 착용하십시오.

### 2.4 작동 안전

기술적 조건이 적절하고 오류와 결함이 없는 경우에만 시스템을 작동하십시오. 시스템의 무오류 작동은 오퍼레이터의 책임입니다.

### 2.4.1 시스템 개조

무단 시스템 개조는 허용되지 않으며 예기치 않은 위험이 발생할 수 있습니다.

▶ 그럼에도 불구하고 시스템 개조가 반드시 필요한 경우 Endress+Hauser로 문의하십시 오.

#### 2.4.2 수리

작동 안전 및 안전성을 유지하려면 다음과 같이 하십시오.

- ▶ 수리는 공인 Endress+Hauser 전문가만 수행해야 합니다.
- ▶ 전기 계기 수리와 관련된 국가 규정을 준수하십시오.
- ▶ Endress+Hauser 의 정품 예비 부품 및 액세서리만 사용하십시오.

## 2.5 제품 안전

스마트 시스템에 사용되는 구성요소는 일반 안전 기준 및 법적 요구사항을 충족합니다. 또한 구성요소에 대한 EU 적합성 선언에 나오는 EC/EU 지침을 준수합니다.

### 2.6 IT 보안

사용 설명서에 따라 시스템을 설치하고 사용하는 경우에만 보증이 적용됩니다. 시스템에 는 계기 설정의 부주의한 변경으로부터 시스템을 보호하는 보안 메커니즘이 있습니다.

오퍼레이터의 보안 기준을 따르고 시스템 및 시스템 데이터 전송에 추가적인 보호를 제 공하는 IT 보안 조치를 오퍼레이터가 직접 구현해야 합니다.

📭 데이터 백업의 책임은 오퍼레이터에게 있습니다.

# 3 제품 설명

# 3.1 기능

양식용 스마트 시스템 SSP200B는 양식 시스템을 모니터링합니다.

패키지에는 모든 필수 센서와 측정 데이터 처리용 트랜스미터 그리고 Modbus Edge Device SGC400이 포함되어 있습니다. 또한 패키지에는 액침 어셈블리, 설치 플레이트 및 Modbus TCP 연결 케이블도 포함되어 있습니다. Modbus Edge Device SGC400은 계기 ID 데이터, 측정값 및 상태 정보를 Netilion Cloud로 전송합니다. Netilion Cloud로 전송된 데 이터는 REST JSON API를 통해 직접 쿼리하거나 스마트폰 애플리케이션에서 사용할 수 있 습니다.

# 3.2 시스템 설계

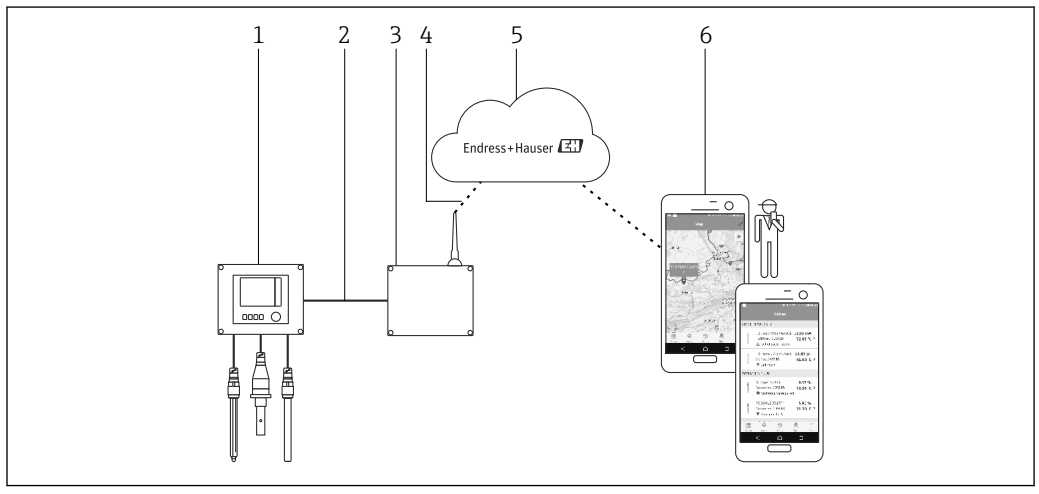

- 🗷 1 비트워크 아키텍처
- 1 현장 계기(예: Liquiline CM444)
- 2 Modbus TCP 연결
- 3 Modbus Edge Device SGC400
- 4 LTE 연결
- 5 Netilion Cloud
- 6 스마트폰의 사용자 애플리케이션

# 3.3 통신 및 데이터 처리

| Modbus TCP(이더넷) | 2x LAN 포트, 10/100 Mbps, IEEE 802.3, IEEE 802.3u 표준 준수 |
|-----------------|-------------------------------------------------------|
| 무선 LAN          | IEEE 802.11b/g/n, AP(Access Point), STA(Station)      |
| 모바일             | 4G (LTE) CAT4 최대 150 Mbps<br>3G 최대 42 Mbps            |

# 4 입고 승인 및 제품 식별

## 4.1 입고 승인

• 포장에 운송 중 발생한 눈에 보이는 손상이 있는지 확인하십시오.

- 손상을 방지하기 위해 조심스럽게 포장을 제거하십시오.
- 동봉된 모든 문서를 보관하십시오.

구성품이 손상된 경우 시스템이 작동하지 않을 수 있습니다. 이 경우 Endress+Hauser 세일즈 센터에 연락하십시오. 가능한 경우 시스템을 원래 포장에 담아 Endress+Hauser로 보내십시오.

## 4.2 제품 식별

스마트 시스템의 명판은 사용 설명서의 "명판" 섹션에서 확인할 수 있습니다. 명판은 Edge Device의 커버 안쪽에도 있습니다.

명판에는 다음 정보가 포함되어 있습니다.

▪ 스마트 시스템의 일련 번호

- Liquiline CM444 트랜스미터의 일련 번호
- 센서의 일련 번호
- Netilion Cloud에 설치를 등록하기 위한 할인 코드

| Process Solutions AG<br>CH-4153 Reinach               | Endress+Hauser 🖽                                |
|-------------------------------------------------------|-------------------------------------------------|
| Smart System Package                                  | SSP200B                                         |
| Order code:<br>Serial number:<br>Extended order code: | SSP200-10C2/0<br>R1000224820<br>SSP200B-AAFB11A |
| Discount Code:                                        | 12345678                                        |
| Serial No. Liquiline CM444:                           | 11111105G00                                     |
| Serial No. Oxymax COS61D:                             | 11111105000                                     |
| Serial No. ISEmax CAS40D:                             | 11111105110                                     |
|                                                       | A                                               |
| CE                                                    |                                                 |
| Assembled in Switzerland                              | Year of manufacturing: 2020                     |

☑ 2 SSP200B의 명판 예

시스템 식별 방법은 다음과 같습니다.

- 명판에 표시된 일련 번호를 W@M Device Viewer에 입력하십시오(www.endress.com → About us → W@M Life Cycle Management → Operations → The right device information always at hand (find spare part) → Access device-specific information → Enter serial number). 그러면 모든 시스템/계기 관련 정보가 표시됩니다.
- 명판에 표시된 일련 번호를 Endress+Hauser Operations App에 입력하십시오. 그러면 모 든 시스템 관련 정보가 표시됩니다.

# 4.3 보관 및 운송

- 구성품은 보관 및 운송 중에 충격으로부터 완벽히 보호되도록 포장됩니다.
- 허용 보관 온도는 0~40 °C (32~104 °F)입니다.
- 구성품을 원래 포장에 담아 건조한 곳에 보관하십시오.
- 가능하면 원래 포장으로만 구성품을 운송하십시오.

# 5 설치

## 5.1 설치 조건

### 5.1.1 IP 방진방수 등급

#### 주의

IP 방진방수 등급 미준수

계기가 손상될 수 있습니다.

▶ 설치 장소와 관련해 Liquiline CM444 및 Modbus Edge Device SGC400의 IP 방진방수 등급을 고려하십시오.

IP 방진방수 등급:

• Liquiline CM444: IP66/67

Modbus Edge Device SGC400: IP54

## 5.2 Liquiline CM444 및 Modbus Edge Device

## 5.2.1 Liquiline CM444 및 Modbus Edge Device 설치

설치 플레이트를 사용해 Liquiline CM444 트랜스미터와 Modbus Edge Device를 벽에 설치 하십시오.

间 치수에 대한 자세한 정보는 "Liquiline CM444"의 기술 정보와 "Modbus Edge Device" 의 기술 정보를 참조하십시오.

1 Modbus Edge Device의 설치 장소와 관련해 안테나 연결 케이블의 길이와 "LTE 안테 나 설치" 섹션의 정보를 고려하십시오 → 🗎 21

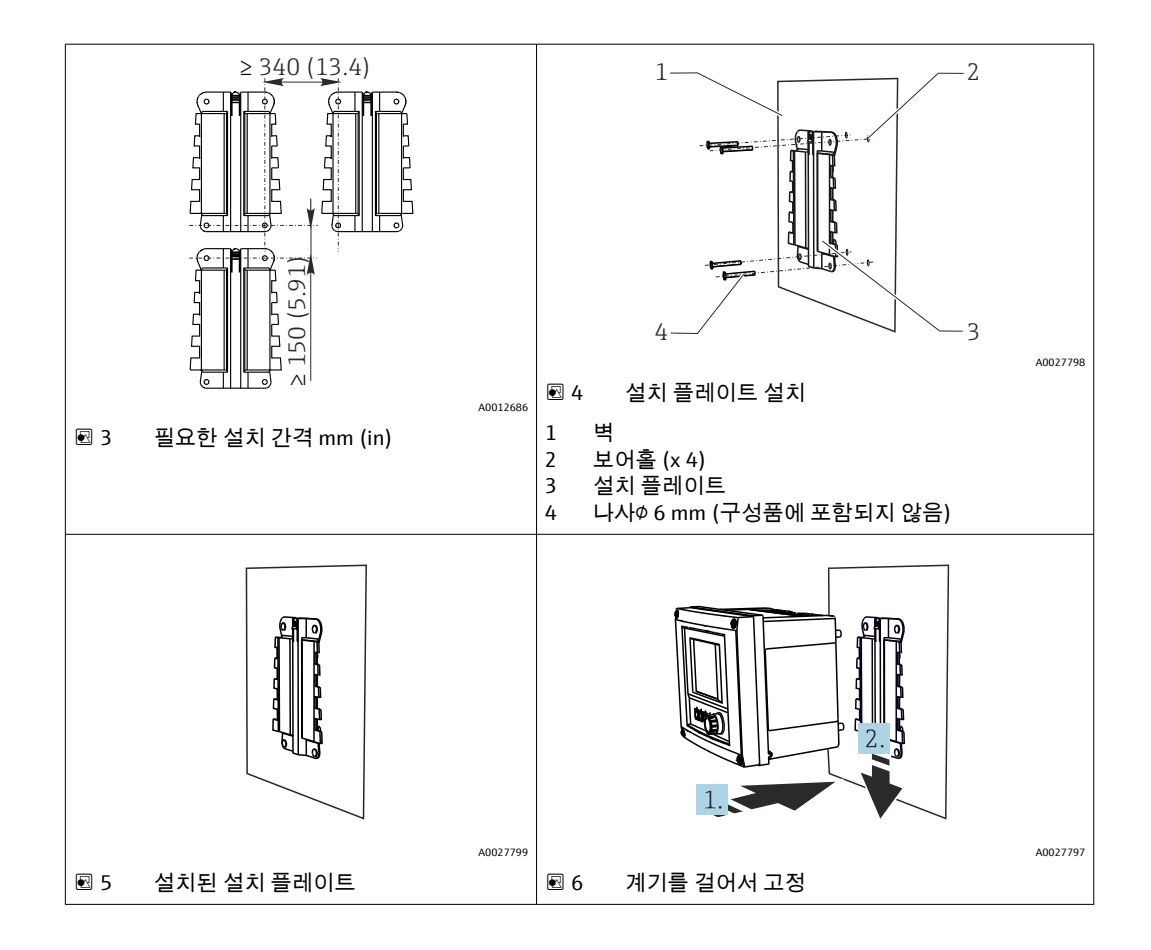

- 설치 플레이트를 설치하십시오. 명시된 설치 간격을 준수하십시오. 보어홀 직경은 벽 플러그에 따라 다릅니다. 벽 플러그와 나사는 구성품에 포함되지 않습니다.
- 2. 계기를 홀더에 거십시오.
- 3. 계기가 고정될 때까지 계기를 홀더 안으로 누르십시오.

## 5.2.2 Liquiline CM444 및 Modbus Edge Device 분해

동일한 방법으로 Liquiline CM444 트랜스미터와 Modbus Edge Device를 분해하십시오.

### 주의

#### 계기가 떨어짐

계기 손상

- ▶ 계기를 홀더 밖으로 빼낼 때 떨어뜨리지 않도록 계기를 단단히 잡으십시오.
- ▶ 두 사람이 계기를 분해하는 것이 가장 좋습니다.

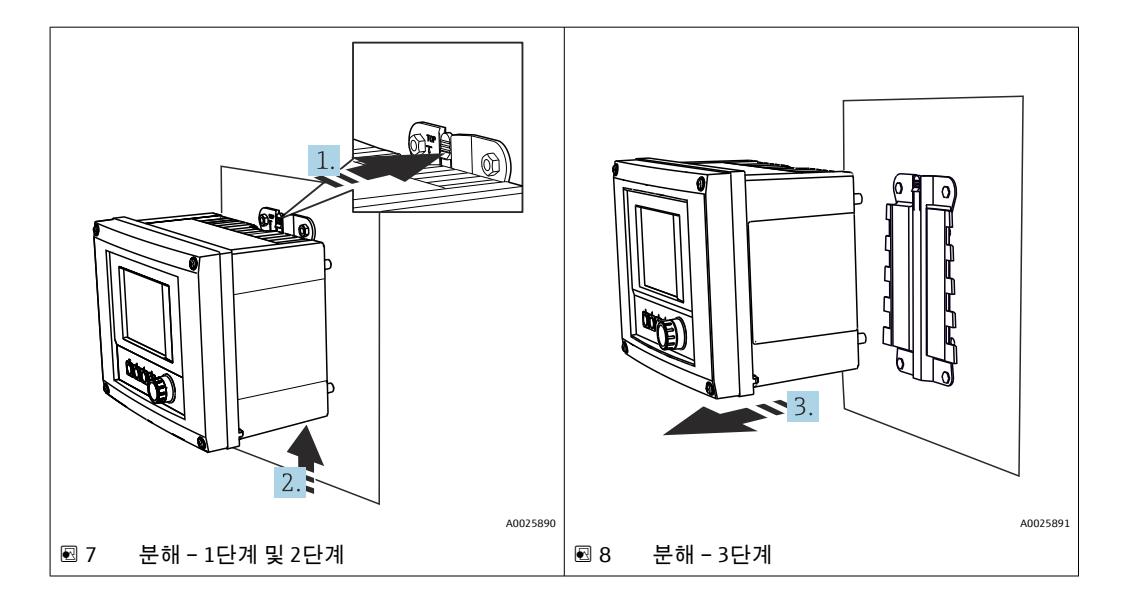

1. 캐치를 뒤로 미십시오.

2. 계기를 밀어 올려 홀더에서 분리하십시오.

3. 계기를 앞쪽으로 분리하십시오.

# 5.3 액침 어셈블리 CYA112 조립

🚹 액침 어셈블리에는 다양한 센서 어댑터가 장착됩니다.

다음 센서는 액침 어셈블리 CYA112와 함께 장착됩니다.

- 염수 애플리케이션용 SSP200B: 산소 센서 COS51D 및 NPT3/4 센서 어댑터
- 담수 애플리케이션용 SSP200B: 산소 센서 COS61D 및 G1 센서 어댑터

암모늄 및 질산염 센서 CAS40D는 액침 어셈블리 없이 장착됩니다.

#### 액침 어셈블리 조립

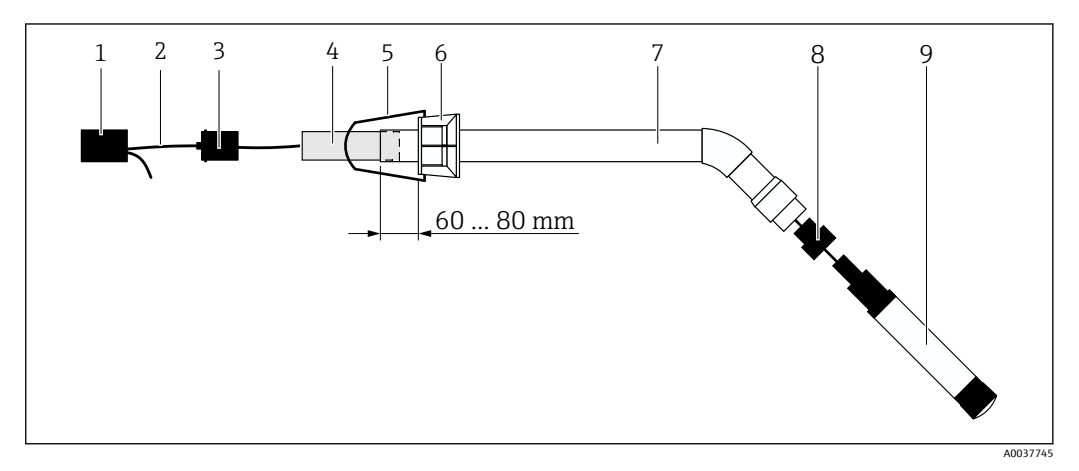

- ☑ 9 센서가 장착된 액침 어셈블리 CYA112
- 1 튐 방지 캡
- 2 센서에 따라 센서 케이블 또는 측정 케이블
- 3 고무 플러그
- 4 무게추
- 5 고정 브래킷
- 6 다기능 클램프 링
- 7 액침 튜브와 연결 브래킷으로 구성된 액침 어셈블리
- 8 pH 센서 CPF81D 및 전도도 센서 CLS50D용 센서 어댑터
- 9 센서

#### 액침 어셈블리 조립

- 1. CPF81D 및 CLS50D: 센서 어댑터를 액침 튜브의 연결 브래킷에 조이십시오.
- 2. 무게추를 액침 튜브에 밀어 넣으십시오.
- 3. 고정 브래킷을 다기능 클램프 링에 장착하십시오.
- 다기능 클램프 링을 액침 튜브에 장착하십시오. 위의 그림처럼 액침 튜브의 상단 가 장자리로부터 60~80 mm의 거리를 유지하십시오.
- 센서에 영구적으로 연결된 센서 케이블이 장착되지 않은 경우 제공된 측정 케이블 을 센서에 연결하십시오.
- 6. 케이블을 액침 어셈블리에 끼우십시오.
- 7. 케이블을 고무 플러그에 끼우십시오. Liquiline CM444 트랜스미터와 관련해 필요한 길이를 준수하십시오.
- 8. 액침 튜브를 고무 플러그로 밀봉하십시오.
- 9. 튐 방지 캡을 액침 튜브에 조이십시오.
- Ⅰ Flexdip CYH112 홀더 시스템(옵션)을 사용하면 다양한 방법으로 액침 어셈블리를 장 착할 수 있습니다.

## 5.4 설치 후 점검

| 설치된 구성품이 손상되지 않았습니까(육안 검사)?                                 |  |
|-------------------------------------------------------------|--|
| 모든 구성품이 필수 사양을 충족합니까? 예:<br>■ IP 방진방수 등급<br>■ 외기 온도<br>■ 습도 |  |
| 모든 고정 나사를 단단히 조였습니까?                                        |  |

# 6 전기 연결

## 6.1 안전

#### ▲경고

트랜스미터와 Modbus Edge Device에는 전기가 흐릅니다.

잘못 연결하면 부상을 입거나 사망에 이를 수 있습니다!

- ▶ 인증된 전기 기술자만 전기 연결을 수행할 수 있습니다.
- ▶ 인증된 전기 기술자는 본 사용 설명서를 읽고 숙지해야 하며 모든 지침을 따라야 합니다.
- ▶ 연결 작업을 시작하기 전에 케이블에 전압이 없음을 확인하십시오.

# 6.2 하우징 열기 및 닫기

트랜스미터의 하우징과 Modbus Edge Device의 하우징은 같은 방식으로 열고 닫습니다.

#### 주의

#### 뾰족하고 날카로운 공구

부적절한 공구를 사용하면 하우징이 긁히거나 씰이 손상되어 하우징의 누설 방지 성능에 부정적인 영향을 줄 수 있습니다!

- ▶ 칼 등 뾰족하거나 날카로운 물체를 사용해 하우징을 열지 마십시오.
- 적절한 십자형 스크류드라이버만 사용해 하우징을 열고 닫으십시오.

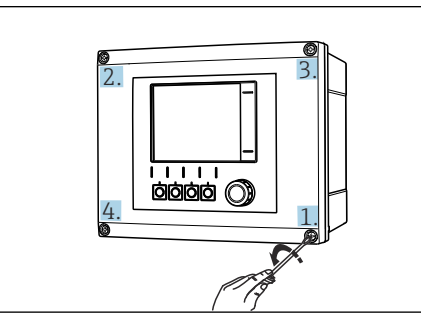

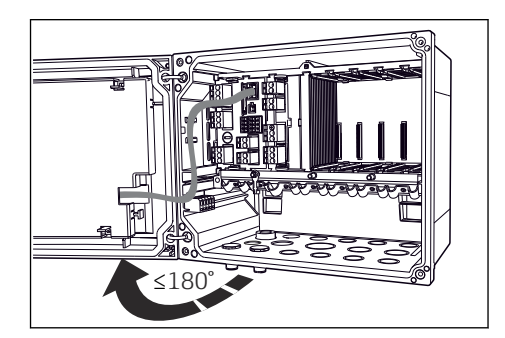

I1 십자형 스크류드라이버를 사용해 대각선으로 🛛 11 반대편에 있는 하우징 나사 풀기

하우징 커버 열기, 최대 개방 각도 180° (설치 위치에 따라 다름)

#### 하우징 열기

1. 단계별로 하우징 나사를 푸십시오. 원하는 하우징 나사부터 시작하십시오.

2. 대각선으로 이 나사의 반대편에 있는 하우징 나사를 푸십시오.

3. 세 번째 및 네 번째 하우징 나사를 푸십시오.

### 하우징 닫기

▶ 하우징 나사를 대각선으로 반대 순서로 단계별로 푸십시오.

# 6.3 케이블 인입구 및 단자

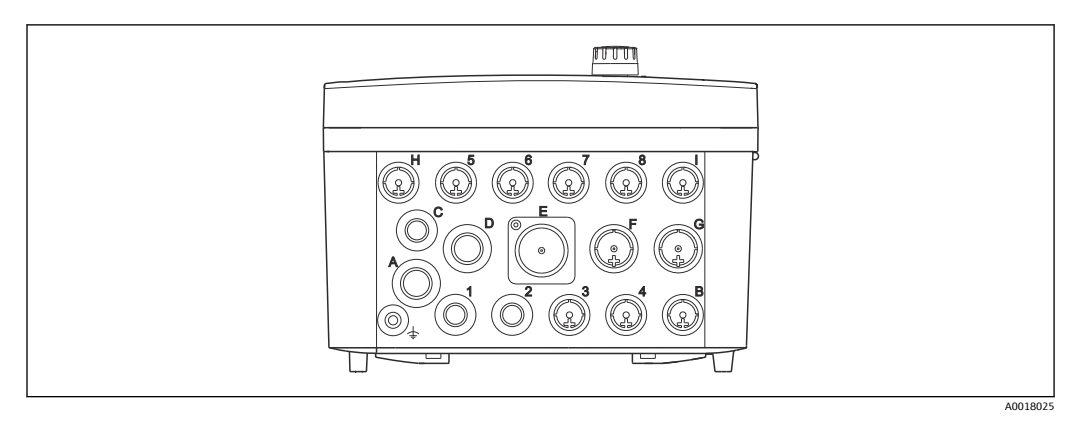

#### ☑ 12 케이블 인입구 및 단자 라벨이 부착된 하우징 밑면

| 하우징 밑면의 라벨 | Liquiline CM444 설명                                    | Modbus Device Edge 설명 |
|------------|-------------------------------------------------------|-----------------------|
| 1~8        | 센서 1 ~ 8                                              | 사용 안 함                |
| A          | 공급 전압                                                 | 사용 안 함                |
| В          | RS485 ln 또는 M12 DP/RS485(공<br>장 설정에서는 사용 안 함)         | 사용 안 함                |
| С          | 자유롭게 사용 가능                                            | LTE 안테나               |
| D          | 전류 출력 및 입력, 릴레이(공장 설<br>정에서는 사용 안 함)                  | LTE 안테나               |
| E          | 사용 안 함                                                | 사용 안 함                |
| F          | 전류 출력 및 입력, 릴레이(공장 설<br>정에서는 사용 안 함)                  | 이더넷                   |
| G          | 전류 출력 및 입력, 릴레이(공장 설<br>정에서는 사용 안 함)                  | 공급 전압                 |
| Н          | 자유롭게 사용 가능                                            | 사용 안 함                |
| I          | RS485 Out 및 M12 Ethernet(공장<br>설정에서는 M12 Ethernet 사용) | 사용 안 함                |

# 6.4 Liquiline CM444 전기 연결

### 주의

#### 트랜스미터에는 전원 스위치가 없습니다!

▶ 설치 장소에서 트랜스미터 근처에 보호 회로 차단기를 설치하십시오.

▶ 회로 차단기는 스위치 또는 전원 스위치여야 하고, 계기의 회로 차단기라는 라벨이 붙 어 있어야 합니다.

### 6.4.1 케이블 설치 레일

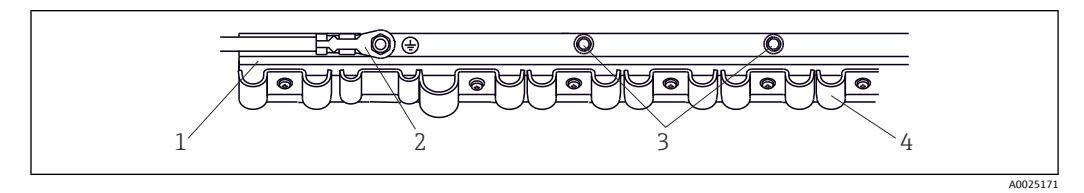

▶ 13 케이블 설치 레일 및 관련 기능

- 1 케이블 설치 레일
- 2 나사 볼트(보호 접지 연결, 중앙 접지점)
- 3 접지 연결을 위한 추가 나사 볼트
- 4 케이블 클램프(센서 케이블 고정 및 접지)

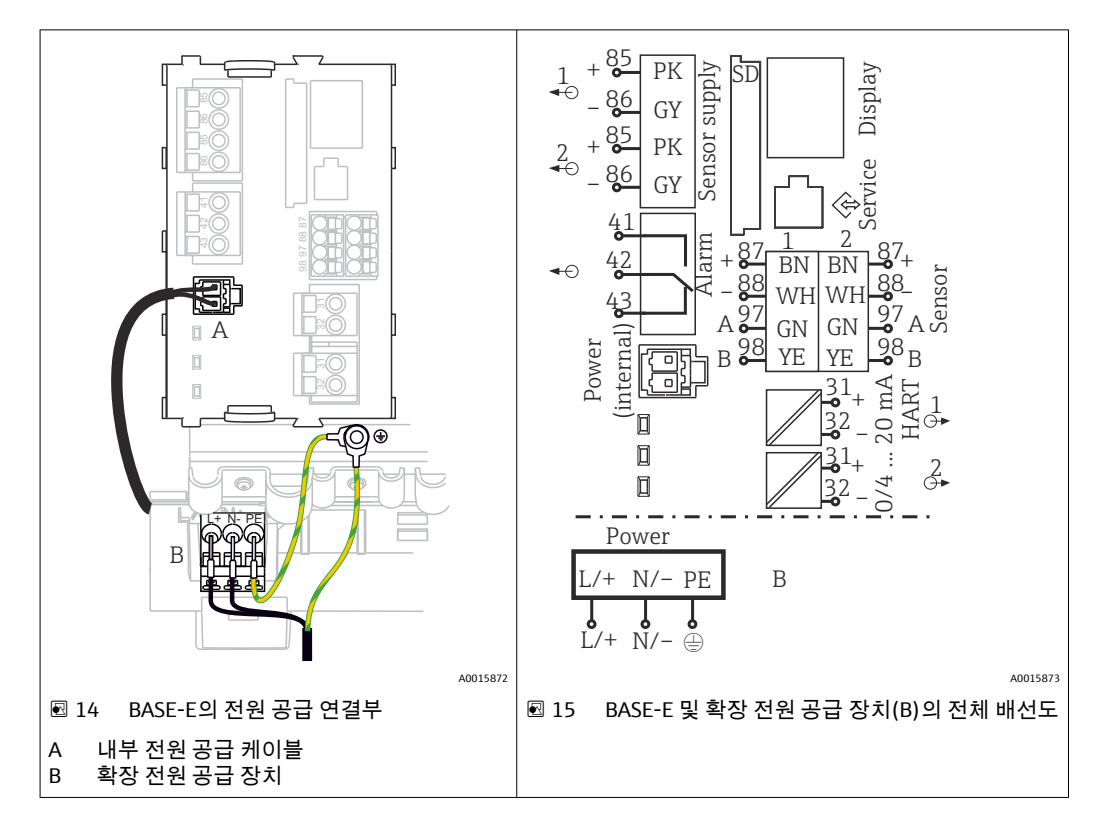

### 6.4.2 Liquiline CM444 공급 전압 연결

#### 공급 전압 연결 - 전원 공급 장치 100 ~ 230 V AC

- 1. 전원 공급 케이블을 적절한 케이블 인입구에 끼우고 하우징으로 배선하십시오.
- 전원 공급 장치의 보호 접지를 케이블 설치 레일에 제공된 나사 볼트에 연결하십시 오.
- 현장에서 제공된 보호 접지 또는 접지 케이블을 설치 볼트에 연결할 것을 권장합니다. 이를 위해 보호 접지 또는 접지 케이블을 케이블 인입구에 끼우고 당겨서 케이블 설치 레일의 나사 볼트에 연결하십시오.
- 4. 배선도처럼 케이블 코어 L 및 N을 전원 공급 장치의 플러그인 단자에 연결하십시오.

#### 보호 접지 / 접지 케이블 요구사항

- 현장 퓨즈 10 A: 전선 단면적 최소 0.75 mm<sup>2</sup> (18 AWG)
- 현장 퓨즈 16 A: 전선 단면적 최소 1.5 mm<sup>2</sup> (14 AWG)

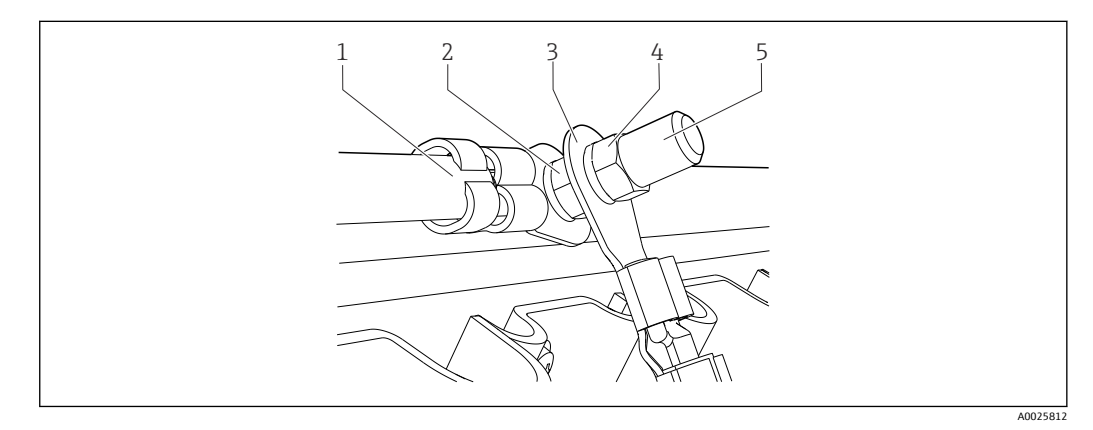

🖻 16 보호 접지 또는 접지 연결

### 주의

**전선 페룰 또는 개방형 케이블 러그가 장착된 보호 접지 또는 접지 케이블** 케이블이 헐거워질 수 있습니다. 보호 기능이 손실될 수 있습니다!

- ▶ 보호 접지 또는 접지 케이블을 나사 볼트에 연결하려면 DIN 46211, 46225, form A에 따라 밀펴 형 케이블 러그가 장착된 케이블만 사용하십시오.
- ► 전선 페룰 또는 개방형 케이블 러그가 장착된 보호 접지 또는 접지 케이블을 나사 볼트 에 연결하지 마십시오.

### 6.4.3 센서 연결

모든 센서는 M12 커넥터가 장착된 센서 케이블이나 M12 커넥터가 장착된 측정 케이블 CYA10과 함께 제공됩니다. M12 커넥터가 장착된 케이블을 계기 아래쪽에 있는 M12 센 서 소켓에 연결하십시오. 트랜스미터는 이미 공장에서 배선되어 있습니다.

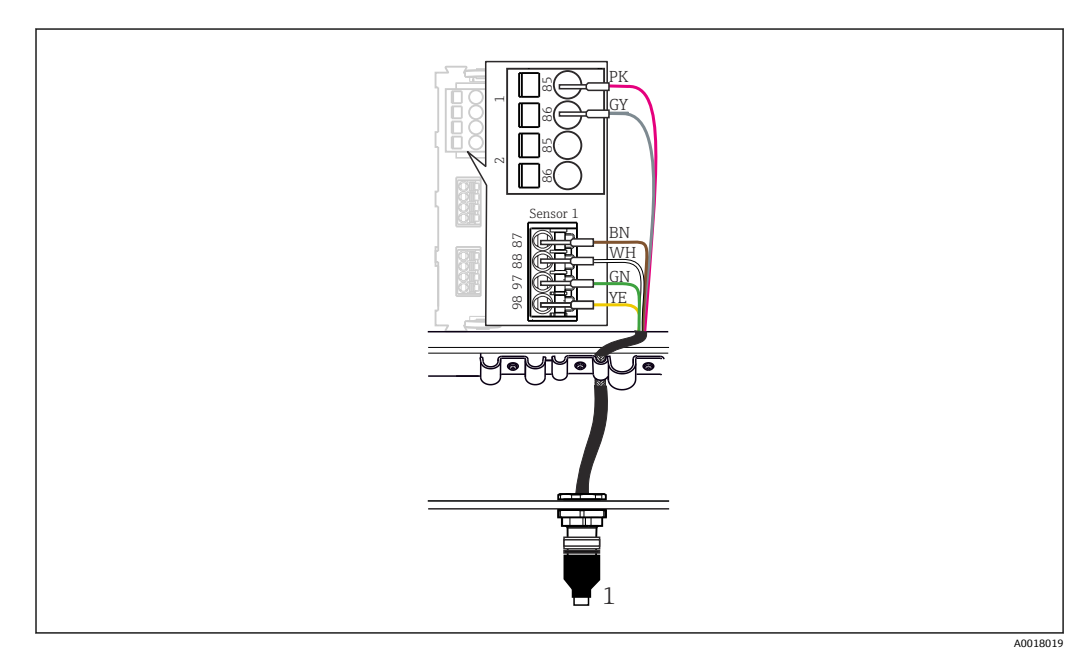

#### 🖻 17 M12 연결

1 센서에 따라 M12 커넥터가 장착된 센서 케이블 또는 M12 커넥터가 장착된 측정 케이블 CYA10

🚹 연결 포트 이름: → 🖺 18

#### 담수 애플리케이션용 SSP200B: 센서 연결

- 1. 산소 센서 COS61D의 센서 케이블을 연결 포트 1에 연결하십시오.
- 2. 암모늄 및 질산염 센서 CAS40D의 센서 케이블을 연결 포트 2에 연결하십시오.

#### 염수 애플리케이션용 SSP200B: 센서 연결

- 1. 산소 센서 COS51D의 측정 케이블을 연결 포트 1에 연결하십시오.
- 2. 암모늄 및 질산염 센서 CAS40D의 센서 케이블을 연결 포트 2에 연결하십시오.

## 6.5 Modbus Edge Device의 전기 연결

#### 6.5.1 Modbus Edge Device 준비

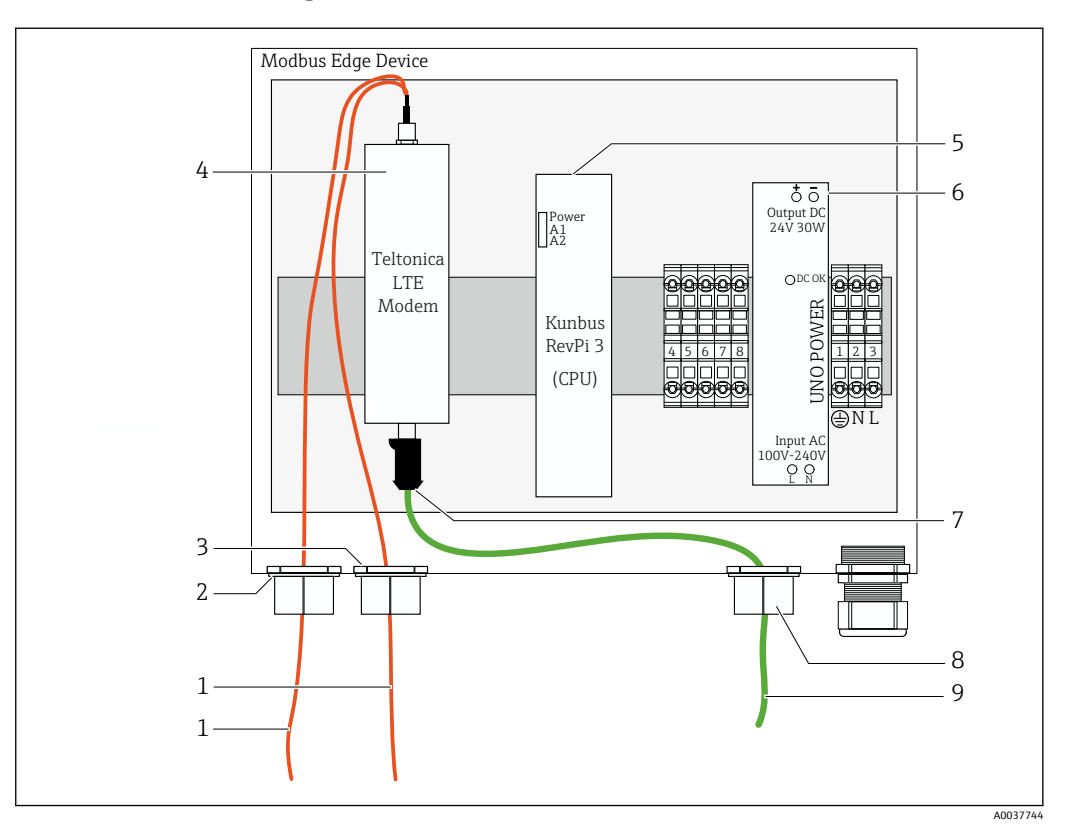

🖻 18 Modbus Device Edge 준비

- 1 LTE 안테나 및 LTE 모뎀용 안테나 연결 케이블
- 2 연결 포트 C의 케이블 글랜드
- 3 연결 포트 D의 케이블 글랜드
- 4 Teltonica LTE 모뎀
- 5 CPU(Kunbus RevPi 3)
- 6 전원 공급 장치, Modbus Edge Device 100 ~ 240 VAC만 해당
- 7 Teltonica LTE 모뎀의 자유 연결부
   8 스플릿 케이블 글랜드
- 8 스플릿 케이블 글랜드 9 이더넷 케이블(Modbus TCP 연결)

1. Modbus Edge Device의 하우징을 여십시오 → 🗎 17.

- 2. 안테나 헤드를 설치하십시오.
- 3. 스플릿 케이블 글랜드를 이더넷 케이블에 고정하십시오.
- 4. 스플릿 케이블 글랜드와 이더넷 케이블을 연결 포트 F에 설치하십시오.
- 5. 이더넷 케이블을 Teltonica LTE 모뎀의 자유 연결부에 연결하십시오.

### 6.5.2 LTE 안테나 설치

출고 시 LTE 안테나는 Modbus Edge Device에 연결되어 있습니다.

안테나 헤드를 설치하기 전에 설치 장소에서 안테나 수신 상태를 테스트할 것을 권 장합니다. 안테나 헤드는 일단 설치하면 분해하기가 어렵습니다.

#### LTE 안테나 설치

- 1. 안테나 헤드를 설치할 적절한 장소를 선택하십시오.
- 2. Modbus Edge Device에 있는 LTE 모뎀에서 안테나 연결 케이블을 분리하십시오.

- Modbus Edge Device에 있는 케이블 글랜드에서 안테나 연결 케이블을 당겨 빼내십 시오.
- 4. 안테나 헤드를 고정하기 위해 설치 표면에 11 mm 보어를 뚫으십시오.
- 5. 안테나 연결 케이블을 보어에 끼우십시오.
- 6. 안테나 헤드에서 보호 필름을 제거하십시오.
- 7. 안테나 헤드를 설치 표면에 고정하십시오.
- 8. 너트를 조이십시오.
- 9. 안테나 연결 케이블을 케이블 글랜드 C와 D에 끼우십시오.
- 10. 안테나 연결 케이블을 Modbus Edge Device의 LTE 모뎀에 연결하십시오.

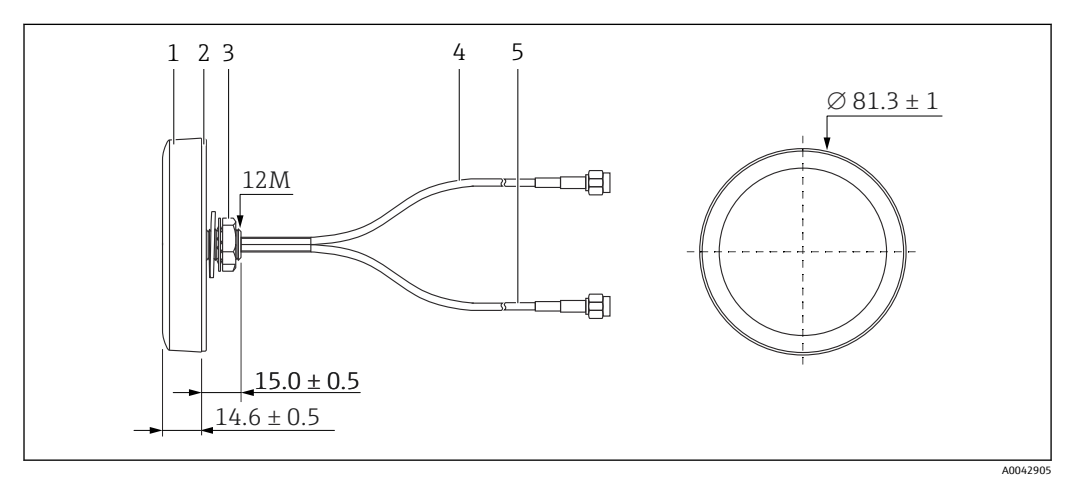

- 🗷 19 LTE 안테나
- 안테나 헤드
- 2 보호 필름
- 3 너트
- 4 안테나 연결 케이블: LTE-MAIN-SMA 수
- 5 안테나 연결 케이블: LTE-AUX-SMA 수

### 6.5.3 Modbus Edge Device의 공급 전압 연결, 100 ~ 240 V AC

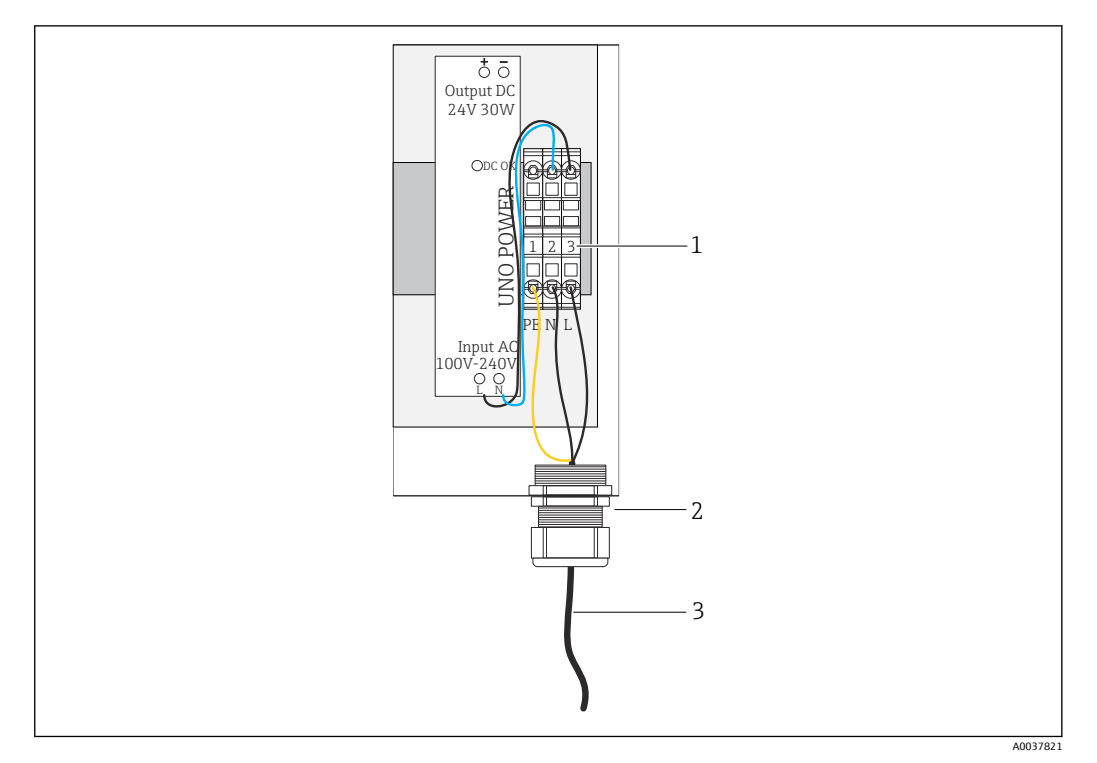

🖻 20 공급 전압 100 ~ 240 V AC 연결

- 1 단자대
- 2 케이블 인입구
- 3 전원 공급 케이블
- 전원 공급 케이블을 연결 포트 G에 있는 케이블 글랜드에 끼우고 하우징으로 배선 하십시오.
- 2. 보호 접지를 녹색/노란색 단자 스트립 "1"에 연결하십시오.
- 3. 중성선 N을 파란색 단자 스트립 "2"에 연결하십시오.
- 4. 상 L을 회색 단자 스트립 "3"에 연결하십시오.
- 5. 하우징을 닫으십시오 → 🗎 17.

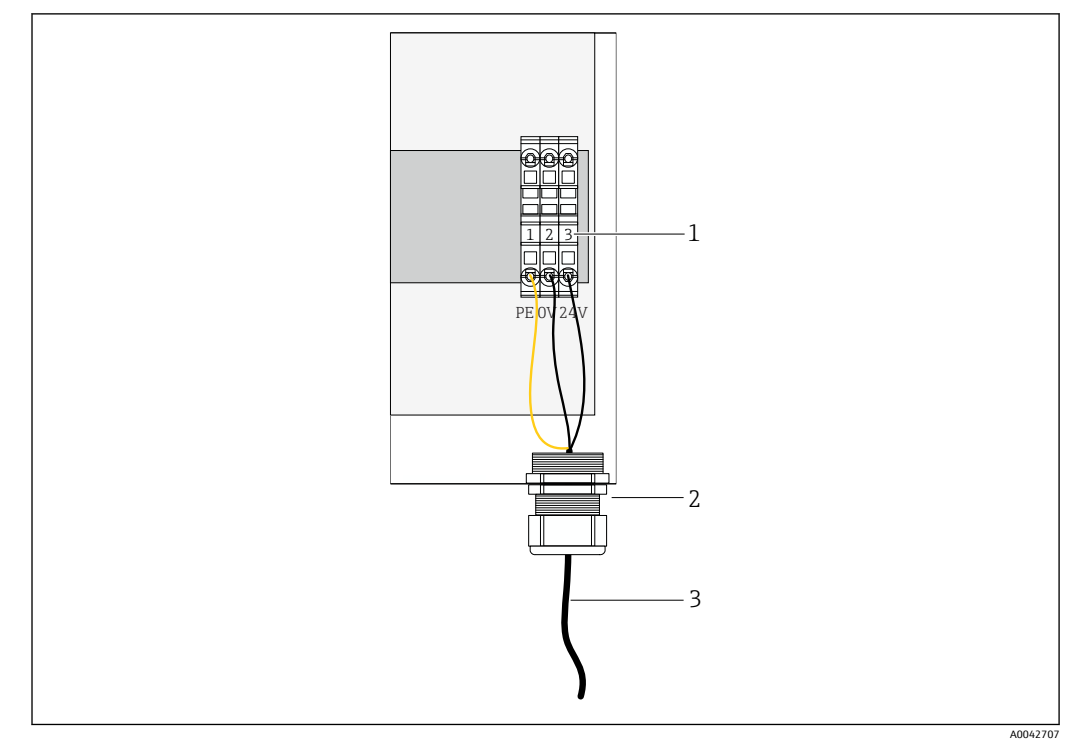

6.5.4 Modbus Edge Device의 공급 전압 연결, 24 V AC

🖻 21 공급 전압 24 V DC 연결

- 1 단자대
- 2 케이블 인입구
- 3 전원 공급 케이블
- 전원 공급 케이블을 연결 포트 G에 있는 케이블 글랜드에 끼우고 하우징으로 배선 하십시오.
- 2. 보호 접지를 녹색/노란색 단자 스트립 "1"에 연결하십시오.
- 3. 0 V DC를 파란색 단자 스트립 "2"에 연결하십시오.
- 4. +24 V DC를 회색 단자 스트립 "3"에 연결하십시오.
- 5. 하우징을 닫으십시오 → 🗎 17.

## 6.6 Liquiline CM444 및 Modbus Device Edge 연결

Liquiline CM444 트랜스미터와 Modbus Device Edge 사이의 신호 전송은 제공된 이더넷 케이블을 통해 이루어집니다. 공장에서 출고 시 트랜스미터의 이더넷 연결은 이미 설정 되어 있습니다.

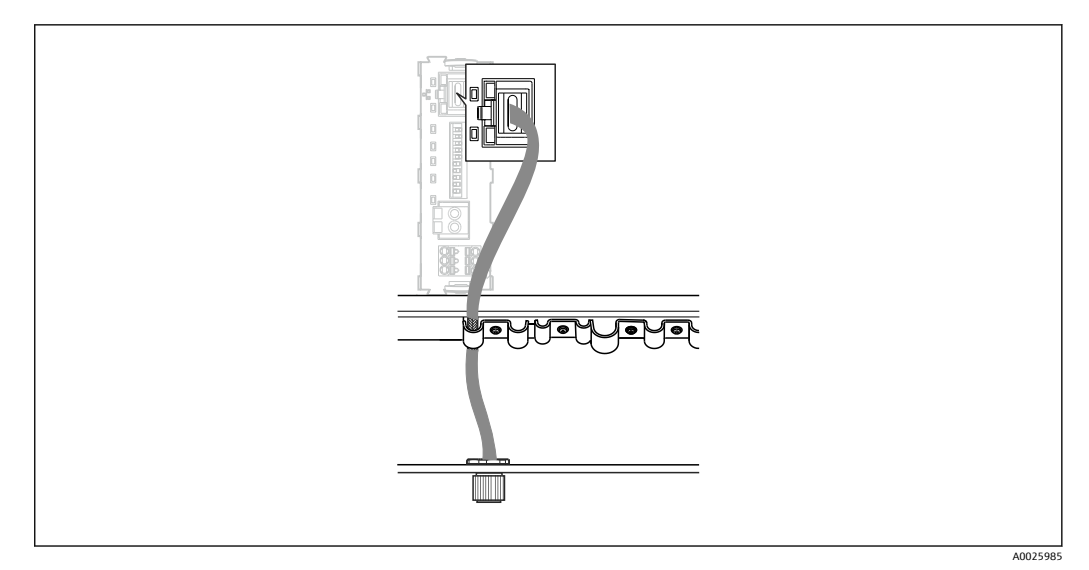

☑ 22 트랜스미터에 이더넷 케이블 연결

▶ 이더넷 케이블을 트랜스미터에 있는 연결 포트 I의 M12 소켓에 연결하십시오.

# 6.7 연결 후 점검

| 시스템, 계기 및 케이블이 손상되었습니까(육안 검사)?     |  |
|------------------------------------|--|
| 케이블이 규정을 준수합니까?                    |  |
| 설치된 케이블에 적절한 변형 방지 장치를 사용했습니까?     |  |
| 구성 요소의 공급 전압이 명판의 사양과 일치합니까?       |  |
| 단자를 올바르게 할당했습니까?                   |  |
| 하우징 커버가 모두 닫혔습니까?                  |  |
| 하우징 나사를 모두 단단히 조였습니까?              |  |
| 사용하지 않는 모든 케이블 인입구에 더미 플러그를 끼웠습니까? |  |
| 모든 케이블 글랜드를 단단히 조였습니까?             |  |

# 7 시운전

## 7.1 Liquiline CM444 시운전

### 7.1.1 기능 점검

#### ▲경고

#### 잘못된 연결 및/또는 잘못된 공급 전압

- 직원에 대한 안전 위험과 계기 오작동이 발생할 수 있습니다!
- ▶ 배선도에 따라 모든 연결을 올바르게 설정했는지 점검하십시오.
- 공급 전압이 명판에 표시된 전압과 일치하는지 확인하십시오.

로컬 디스플레이를 통해 언제든지 스크린샷을 캡쳐하여 SD 카드에 저장할 수 있습니다.

- 1. 하우징을 여십시오 → 🗎 17.
- 2. 베이스 모듈에 있는 SD 카드 슬롯에 SD 카드를 삽입하십시오.
- 3. 내비게이터 버튼을 3초 이상 누르십시오.
- 4. 컨텍스트 메뉴에서 Screenshot 항목을 선택하십시오.
  - ▶ 현재 화면이 SD 카드의 "Screenshots" 폴더에 비트맵 파일로 저장됩니다.
- 5. 하우징을 닫으십시오 → 🗎 17.

### 7.1.2 언어 설정

- 1. 전원을 켜십시오.
- 2. 초기화가 끝날 때까지 기다리십시오.
- 3. MENU 소프트 키를 누르십시오. 상단 메뉴 항목에서 언어를 설정하십시오.
   ▶ 이제 선택한 언어로 계기를 사용할 수 있습니다.

### 7.1.3 Liquiline CM444 설정

Liquiline CM444 트랜스미터는 Endress+Hauser에서 미리 설정되어 출고됩니다. 다른 설정을 원하거나 추가 센서를 연결하려는 경우 다음과 같이 진행하십시오.

#### Liquiline CM444 트랜스미터의 특정 파라미터 사용자 지정

1. Basic setup 메뉴를 선택하십시오. 메뉴 경로: Menu > Setup > Basic setup

Device tag, Set date 및 Set time 파라미터를 설정하십시오.
 ▶ 트랜스미터의 특정 파라미터가 사용자 지정됩니다.

#### 센서의 태그 이름 사용자 지정

연결된 각 센서의 태그 이름을 개별적으로 사용자 지정해야 합니다.

- 1. Tag 메뉴를 선택하십시오. 메뉴 경로: Menu > Setup > Inputs > Channel: Sensor type > Advanced setup > Tag check > Tag
- 2. Tag name 파라미터를 사용자 지정하십시오.
  - ▶ 선택한 센서의 태그 이름이 사용자 지정됩니다.

#### Modbus 할당 변경

각 센서에는 1차 값을 위한 아날로그 출력 하나와 2차 값을 위한 아날로그 출력 하나가 할 당됩니다. 센서는 트랜스미터의 연결부에 따라 아날로그 출력에 할당됩니다.

1. Modbus 메뉴를 선택하십시오. 메뉴 경로: Menu > Setup > Outputs > Modbus

- 센서와 관련된 첫 번째 아날로그 출력을 선택하십시오. 메뉴 경로: Modbus > AI 1 ~ AI 16, 예: AI 7.
- 3. 아날로그 출력에 채널이나 측정값을 할당하십시오.
- 4. 센서와 관련된 두 번째 아날로그 출력을 선택하십시오. 메뉴 경로: Modbus > Al 1 ~ Al 16, 예: Al 8.
- 5. 아날로그 출력에 채널이나 측정값을 할당하십시오.
   ▶ Modbus 레지스터가 변경되었습니다.

| 트랜스미터<br>의 연결부 | 아날로그 입<br>력 | 측정값       | SSP200B-xx-FA(담수)의<br>공장 설정 | SSP200B-xx-FB(염수)<br>또는 SSP200B-xx-<br>FC(담수)의 공장 설정 |
|----------------|-------------|-----------|-----------------------------|------------------------------------------------------|
| A              | AI 1        | 센서 1 1차 값 | 산호 함량(산소 센서<br>COS61D)      | 산소 함량(염수용 산소<br>센서 COS51D, 담수용<br>산소 센서 COS61D)      |
|                | AI 2        | 센서 1 2차 값 | 온도(산소 센서 COS61D)            | 온도(염수용 산소 센서<br>COS51D, 담수용 산소<br>센서 COS61D)         |
| В              | AI 3        | 센서 2 1차 값 | 암모늄(암모늄 및 질산염<br>센서 CAS40D) | 산소 함량(염수용 산소<br>센서 COS51D, 담수용<br>산소 센서 COS61D)      |
|                | AI 4        | 센서 2 2차 값 | 질산염(암모늄 및 질산염<br>센서 CAS40D) | 온도(염수용 산소 센서<br>COS51D, 담수용 산소<br>센서 COS61D)         |
| С              | AI 5        | 센서 3 1차 값 | -                           | 산소 함량(염수용 산소<br>센서 COS51D, 담수용<br>산소 센서 COS61D)      |
|                | AI 6        | 센서 3 2차 값 | -                           | 온도(염수용 산소 센서<br>COS51D, 담수용 산소<br>센서 COS61D)         |
| D              | AI 7        | 센서 4 1차 값 | -                           | -                                                    |
|                | AI 8        | 센서 4 2차 값 | -                           | -                                                    |
| E              | AI 9        | 센서 5 1차 값 | -                           | -                                                    |
|                | AI 10       | 센서 5 2차 값 | -                           | -                                                    |
| F              | AI 11       | 센서 6 1차 값 | -                           | -                                                    |
|                | AI 12       | 센서 6 2차 값 | -                           | -                                                    |
| G              | AI 13       | 센서 7 1차 값 | -                           | -                                                    |
|                | AI 14       | 센서 7 2차 값 | -                           | -                                                    |
| Н              | AI 15       | 센서 8 1차 값 | -                           | -                                                    |
|                | AI 16       | 센서 8 2차 값 | -                           | -                                                    |

#### 이더넷 설정 변경

- 1. Ethernet 메뉴를 선택하십시오. 메뉴 경로: Menu > Setup > General settings > Advanced setup > Ethernet
- 2. DHCP 파라미터의 Off 옵션을 선택하십시오.
- 3. 설정을 저장하십시오. 그러려면 SAVE 소프트 키를 누르십시오.
- 4. IP address 파라미터의 값으로 192.168.1.99를 설정하십시오.
- 5. Subnet mask 파라미터의 값으로 255.255.255.0을 설정하십시오.
- 6. Gateway 파라미터의 값으로 192.168.1.1을 설정하십시오.
- 7. 설정을 저장하십시오. 그러려면 SAVE 소프트 키를 누르십시오.
- 8. Ethernet 메뉴를 종료하십시오.

- 9. System information 메뉴에서 설정을 확인하십시오. 메뉴 경로: DIAG > System information
  - └ Modbus Edge Device가 Liquiline CM444 트랜스미터를 찾고 데이터를 읽을 수 있 습니다.

## 7.2 Modbus Edge Device 시운전

Modbus Edge Device에서 설정할 필요가 없습니다. Liquiline CM444 트랜스미터를 성공적 으로 설정했으면 Modbus Edge Device가 트랜스미터에 연결됩니다.

#### 필요 시 연결 점검

- 1. Modbus Edge Device의 하우징을 여십시오 → 🗎 17.
- CPU(Kunbus RevPi3)의 LED A2가 불규칙하게 깜박이는지 확인하십시오 (→ 配 18, 险 21).
- 3. Modbus Edge Device의 하우징을 닫으십시오 → 🗎 17.

## 7.3 웹 애플리케이션에 계기 추가

Modbus Edge Device에 연결된 모든 계기가 Cloud에 자동으로 생성됩니다. 이 작업은 최 대 5분이 걸릴 수 있습니다. 사용자는 자산에 스마트 시스템을 추가하기만 하면 됩니다.

- 1. 웹 브라우저에서 로그인 페이지를 불러오십시오 https://iiot.endress.com/app/smartsystems.
  - └╾ "ID login" 페이지가 나타납니다.
- 2. 로그인하거나 등록하십시오.
  - ▶ 사용자가 성공적으로 로그인하면 Assets 페이지가 나타납니다.
- 3. Add 기능을 선택하십시오.
- 4. Liquiline CM444 트랜스미터의 일련 번호를 입력하십시오.
- 5. 연결된 센서의 일련 번호를 입력하십시오.
- 6. Add 버튼을 클릭하십시오.
- 8. 할인 코드를 입력하십시오. 명판:→ 🗎 29
- 9. 결제 및 청구 정보를 입력하십시오.
- 10. Buy 버튼을 클릭하십시오.
  - ▶ 결제에 성공하면 새로 추가된 계기가 개요에 표시됩니다.

## 7.4 스마트폰 애플리케이션 설치

#### 전제 조건

사용자가 스마트 시스템을 소유하고 있습니다(→ 🗎 28).

- 1. Apple AppStore 또는 Google Play Store에서 Smart System App을 다운로드하십시오.
- 2. Smart System App을 설치하십시오.

#### 3. 로그인하십시오.

▶ 계기가 개요에 표시됩니다.

8 명판

# 9 진단 및 문제 해결

## 9.1 스마트 시스템 SSP

현재 보류 중인 경보에 대한 정보는 스마트 시스템 앱의 "History" 보기에서 확인하십시오.

# 9.2 Liquiline CM444

፲ 자세한 트랜스미터 진단 및 문제 해결 정보는 Liquiline CM444의 사용 설명서를 참조 하십시오 .

# 10 유지보수

구성요소를 정기적으로 육안 검사할 것을 권장합니다. 또한 Endress+Hauser는 이를 위한 유지보수 계약 또는 서비스 수준 계약을 고객에게 제공합니다. 자세한 정보는 다음 섹션 을 참조하십시오.

## 10.1 Endress+Hauser 서비스

Endress+Hauser 는 재교정, 유지보수 서비스, 시스템 테스트, 계기 테스트 등 다양한 유지 보수 서비스를 제공합니다. 자세한 서비스 정보는 Endress+Hauser 세일즈 센터에서 확인 하실 수 있습니다.

# 10.2 스마트 시스템 SSP

## 10.2.1 업데이트

스마트 시스템 앱의 업데이트는 Apple AppStore나 Google Play Store에서 제공합니다. Modbus Edge Device의 업데이트는 Endress+Hauser에서 자동으로 설치합니다. 필요한 경 우 Endress+Hauser 세일즈 센터에서 트랜스미터의 업데이트를 제공합니다.

## 10.3 Liquiline CM444

🔟 자세한 트랜스미터 유지보수 정보는 Liquiline CM444의 사용 설명서를 참조하십시 오 .

# 11 수리

## 11.1 일반정보

다음에 주의하십시오.

- Endress+Hauser 직원이나 Endress+Hauser에서 교육을 받고 승인한 사람만 수리를 할 수 있습니다.
- 지역/국가 법규를 준수하십시오.
- 표준 구성요소는 동일한 구성요소로 교체할 수 있습니다.
- 모든 수리를 문서화하고 W@M Lifecycle Management 데이터베이스에 입력하십시오.
- 수리 후에 기능을 점검하십시오.

Ⅰ 서비스 수준 계약을 체결할 것을 권장합니다. 자세한 정보는 Endress+Hauser 세일즈 센터로 문의하십시오.

# 11.2 예비 부품

Endress+Hauser 세일즈 센터(www.addresses.endress.com)에 연락하십시오.

## 11.3 Endress+Hauser 서비스

Endress+Hauser 는 재교정, 유지보수 서비스, 시스템 테스트, 계기 테스트 등 다양한 유지 보수 서비스를 제공합니다. 자세한 서비스 정보는 Endress+Hauser 세일즈 센터에서 확인 하실 수 있습니다.

### 11.4 Liquiline CM444

🔟 자세한 트랜스미터 수리 정보는 Liquiline CM444의 사용 설명서를 참조하십시오 .

## 11.5 폐기

## X

펴 전기전자제품(WEEE)을 미분류 지자체 펴기물로 펴기하는 경우를 최소화하기 위해 펴 전기전자제품(WEEE) 처리에 관한 지침 2012/19/EU에 규정되어 있는 경우 제품에 해당 기호가 표시되어 있습니다. 이 기호가 있는 제품은 미분류 지자체 펴기물로 펴기하 지 말고, 해당 조건에 따라 펴기할 수 있도록 Endress+Hauser에 반환하십시오.

# 12 기술정보

📵 자세한 기술 정보는 해당 제품의 기술 정보를 참조하십시오 → 🗎 6.

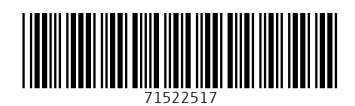

www.addresses.endress.com

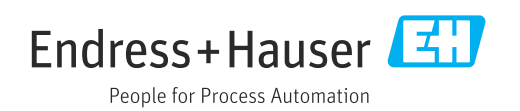